### Как осуществить переход на новый учебный год?

Право осуществлять переход на новый учебный год по умолчанию предоставлено Администратору системы в школе.

С 1 апреля в разделе Планирование->Учебный год и периоды становится активной кнопка Формирование следующего года.

Нажимать эту кнопку можно уже в апреле. Тот факт, что в системе приступили к формированию данных будущего года, не помешает в текущем году вести электронные журналы, выставлять итоговые отметки и т.д. Все разделы системы будут доступны до того момента, пока не будет полностью завершена процедура закрытия учебного года. «Будущие» данные не отображаются в текущем учебном году и не влияют на отчёты.

Таким образом, начиная с 1 апреля, Администратор сможет:

- редактировать Учебный план, Профили, Нагрузки для нового учебного года;
- формировать списки классов и получать отчёты о наполняемости классов для нового учебного года;
- приступать к созданию расписания для нового учебного года.

Внимание! Календарно-тематическое планирование (КТП) переносится в будущий учебный год сразу же после нажатия кнопки Формирование следующего года. Учителя не должны изменять КТП в текущем (закрываемом) году, иначе эти изменения не попадут в новый год.

## Что проверить перед формированием следующего года

Перед тем как нажать кнопку **Формирование следующего года**, рекомендуется просмотреть список сотрудников и убедиться, что сотрудники, которые уже не работают в школе, имеют статус "Уволенный" (См. <u>Увольнение сотрудников</u>). Такие сотрудники не будут скопированы в будущий учебный год.

См. Какая информация копируется в новый учебный год?

#### Шаги формирования следующего года

**1.** Для начала процедуры закрытия учебного года Администратору необходимо перейти в раздел **Планирование->Учебный год и периоды** и нажать кнопку **Формирование следующего года**.

| мбоу с                                                                                       | род. Обра<br>ОШ №1                                      | зование<br>20                                                      |                                                            |            |          |                          |                                                                                                    |                                          | 20 апр<br>текущий 201-                                                                                    | еля 2015 г В<br>4/2015 уч.год              | системе ра | ботает<br>ப ப Ві |
|----------------------------------------------------------------------------------------------|---------------------------------------------------------|--------------------------------------------------------------------|------------------------------------------------------------|------------|----------|--------------------------|----------------------------------------------------------------------------------------------------|------------------------------------------|----------------------------------------------------------------------------------------------------|--------------------------------------------|------------|------------------|
| авление Плани                                                                                | рование                                                 | Обучение                                                           | Расписание                                                 | Журнал     | Отчеты   | Ресурсь                  |                                                                                                    |                                          |                                                                                                    |                                            |            |                  |
| Учебный г                                                                                    | год                                                     |                                                                    |                                                            |            |          |                          |                                                                                                    |                                          |                                                                                                    |                                            | 1          | 22               |
| чебный год<br>сентября 2014 г.                                                               | - 31 авгус                                              | 2014/2015<br>та 2015 г.                                            |                                                            |            | ·        | ]                        | Формир                                                                                                    | IOBAI                                    | ние следуюц                                                                                               | цего года                                  | Выходн     | ые д             |
|                                                                                              |                                                         |                                                                    |                                                            |            |          |                          |                                                                                                    |                                          |                                                                                                    |                                            |            |                  |
| Учебные пер                                                                                  | иоды                                                    |                                                                    |                                                            |            | ^        | И                        | формация                                                                                                    | о кан                                    | икулах                                                                                                    |                                            |            | ,                |
| Учебные пери<br>🖍 Изменить                                                                   | иоды<br>Типы уч                                         | ебных период                                                       | OB                                                         |            | ^        | И                        | формация<br><sup>*</sup> Изменить                                                                                                    | о кан<br>Кани                            | икулах<br>икулы и параллели                                                                               |                                            |            | ,                |
| Учебные пери<br>Изменить<br>Название                                                         | <b>иоды</b><br>Типы уч                                  | ебных период<br>Дата начала                                        | ов                                                         | а окончани | ^<br>19  | И                        | формация<br><sup>°</sup> Изменить<br>Дата                                                                                            | <b>о кан</b><br>Кани                     | никулах<br>икулы и параллели                                                                              | Название                                   |            |                  |
| Учебные пери<br>Изменить<br>Название<br>1 триместр                                           | иоды<br>Типы уч<br>р 1.09                               | ебных период<br>Дата начала<br>9.14                                | ов<br>Дата<br>30.11.14                                     | а окончани | 19       | и<br>6.                  | формация<br><sup>•</sup> Изменить<br>Дата<br>10.14 11.10.                                                                            | <b>о кан</b><br>Кани<br>14               | икулах<br>икулы и параллели<br>Первые осенние к                                                           | <b>Название</b><br>аникулы                 |            | ,                |
| Учебные пери<br>Изменить<br>Название<br>1 триместр<br>2 триместр                             | иоды<br>Типы уч<br>р 1.09<br>р 1.12                     | ебных период<br><b>Дата начала</b><br>9.14<br>2.14                 | ов<br>Дата<br>30.11.14<br>28.02.15                         | а окончани | 19       | и<br>6.<br>1             | формация<br><sup>с</sup> Изменить<br>Дата<br>10.14 11.10.<br>.11.14 22.1                                                             | <b>о кан</b><br>Кани<br>14<br>1.14       | икулах<br>икулы и параллели<br>Первые осенние к<br>Вторые осенние ка                                      | <b>Название</b><br>аникулы<br>аникулы      |            | ,                |
| Учебные пери<br>Изменить<br>Название<br>1 триместр<br>2 триместр<br>3 триместр               | иоды<br>Типы уч<br>р 1.09<br>р 1.12<br>р 1.03           | ебных период<br>Дата начала<br>9.14<br>2.14<br>3.15                | оов<br>Дата<br>30.11.14<br>28.02.15<br>30.05.15            | а окончани | 19       | 6.<br>1:<br>3            | формация<br><sup>с</sup> Изменить<br>Дата<br>10.14 11.10.<br>.11.14 22.11<br>.12.14 11.01                                            | о кан<br>Кани<br>14<br>1.14              | икулах<br>икулы и параллели<br>Первые осенние к<br>Вторые осенние к<br>Зимние каникулы                    | <b>Название</b><br>аникулы<br>аникулы      |            |                  |
| Учебные пери<br>Изменить<br>Название<br>1 триместр<br>2 триместр<br>3 триместр<br>1 полугоди | иоды<br>Типы уч<br>о 1.09<br>о 1.12<br>о 1.03<br>е 1.03 | ебных период<br><b>Дата начала</b><br>9.14<br>2.14<br>3.15<br>9.14 | ов<br>Дата<br>30.11.14<br>28.02.15<br>30.05.15<br>11.01.15 | а окончани | <u>^</u> | и<br>6.<br>11<br>3<br>2. | формация<br><sup>к</sup> Изменить<br>Дата<br>10.14 11.10.<br>.11.14 22.1 <sup>-1</sup><br>.12.14 11.0 <sup>-1</sup><br>.03.15 7.03.1 | о кан<br>Кани<br>14<br>1.14<br>1.15<br>5 | икулах<br>икулы и параллели<br>Первые осенние к<br>Вторые осенние к<br>Зимние каникулы<br>Первые весенние | Название<br>аникулы<br>аникулы<br>каникулы |            |                  |

После нажатия кнопки Формирование следующего года интерфейс системы будет разделен на две части: будущий учебный год и текущий учебный год.

Для переключения между текущим и будущим учебным годом удобно использовать закладки с соответствующими названиями учебных годов в шапке страницы. До окончательного закрытия учебного года можно будет беспрепятственно перемещаться между годами.

| Если       | активен будуш                | ций год, то           | интерфейс  | будет вы | лядеть так:                                                                             |
|------------|------------------------------|-----------------------|------------|----------|-----------------------------------------------------------------------------------------|
|            | вой Город. Обра<br>ОУ СОШ №1 | азование<br><b>20</b> |            |          | 20 апреля 2015 г В системе работает 2 🙎<br>будущий 2015/2016 уч.год 🔋 👤 admin 🛛 Ф Выход |
| Управление | Планирование                 | Обучение              | Расписание | Отчеты   | в текущий уч.год                                                                        |

- и синий переключатель «В текущий уч.год» вернёт пользователя в текущий учебный год.

А если активен текущий год, то интерфейс будет выглядеть так:

|          | Сетевой Город. Образование |          |            |        |        |         | 20 апреля 2015 г В с     | истеме раб | теме работает 2 👤 |  |
|----------|----------------------------|----------|------------|--------|--------|---------|--------------------------|------------|-------------------|--|
| UPTEX    | МБОУ СОШ №                 | 120      |            |        |        |         | текущий 2014/2015 уч.год | 👤 admin    | 😃 Выход           |  |
| Управлен | ие Планирование            | Обучение | Расписание | Журнал | Отчеты | Ресурсы |                          | 🔵 в буду   | ущий уч.год       |  |

- и малиновый переключатель «В будущий уч.год» поможет пользователю перейти в «будущий» учебный год.

2. После нажатия кнопки Формирование следующего года произойдет автоматическое перемещение в будущий учебный год, в раздел Обучение для редактирования списка классов будущего учебного года. Классы можно удалять, добавлять, редактировать профиль и менять классного руководителя. По окончании редактирования нужно перейти в текущий учебный год (с помощью щелчка на синем переключателе "В текущий уч.год") и создать приказы о выпуске и переводе учащихся на следующий год в разделе Движение.

| Ce<br>TEX M                       | тевой Город. Обра<br>ІБОУ СОШ №1                                         | азование<br>  <b>20</b>                          |                                                    |                                                                   |                                                                                      | 20 апреля 2015 г В си<br>будущий 2015/2016 уч.год                                                                 | истеме раб<br>👤 admin              | отает 2 💄<br>Ů Выход                   |
|-----------------------------------|--------------------------------------------------------------------------|--------------------------------------------------|----------------------------------------------------|-------------------------------------------------------------------|--------------------------------------------------------------------------------------|----------------------------------------------------------------------------------------------------|------------------------------------|----------------------------------------|
| равление                          | е Планирование                                                           | Обучение                                         | Расписание                                         | Отчеты                                                            |                                                                                      |                                                                                                    | в текущи                           | ій уч.год 🌘                            |
| ОСоз                              | дание и реда                                                             | ктирова                                          | ние класс                                          | DB                                                                |                                                                                      |                                                                                                    |                                    | 0                                      |
| • Доба                            | авить 🗘 Удалить                                                          | 5                                                |                                                    |                                                                   |                                                                                      |                                                                                                    | (                                  | Смены                                  |
| Когда<br>А зате<br>Перем<br>Класс | это будет сделано,<br>м перейдите в буду<br>нещаться между тек<br>Профии | перейдите в<br>лщий год и с<br>сущим и буд<br>ль | а текущий год<br>оздайте прика<br>ущим годами<br>Т | и создайте прик<br>азы о летнем вы<br>можно при помо<br>ип класса | азы о выпуске и перев<br>бытии и зачислении.<br>ощи кнопки "в текущи<br>Учебный план | оде учащихся на следующий го<br>й уч.год/в будущий уч.год" в ша<br>Классный руководит                             | од в разделе<br>пке страниц<br>ель | е "Движени<br>цы.<br>Отметка<br>удален |
| 1a                                | Общеобразователь                                                         | ьный                                             | Общеобра                                           | зовательный                                                       | Классический                                                                         | Биктимерова Татьяна Сергее                                                                                        | вна                                | Х                                      |
| 16                                | Общеобразователя                                                         | ьный                                             | Общеобра                                           | зовательный                                                       | Классический                                                                         | Пластеева Елизавета Никола                                                                                        | евна                               | x                                      |
| 1в                                | Общеобразователь                                                         | ьный                                             | Общеобра                                           | зовательный                                                       | Классический                                                                         | Пентегова Наталия Александ                                                                                        | ровна                              | ~                                      |
| 1r                                | Общеобразователя                                                         | ьный                                             | Общеобра                                           | зовательный                                                       | To recert recertment                                                                 |                                                                                                    | -                                  |                                        |
| 1д                                | Общеобразователь                                                         | ьный                                             | Общеобра                                           | зовательный                                                       | Классический                                                                         | Дворянинова Светлана Миха                                                                                         | иловна                             |                                        |
| 2a                                | Общеобразователя                                                         |                                                  |                                                    |                                                                   | Классический<br>Классический                                                         | Дворянинова Светлана Миха<br>Шагвалиева Марина Никола                                                             | иловна<br>евна                     |                                        |
|                                   |                                                                          | ьный                                             | Общеобра                                           | зовательный                                                       | Классический<br>Классический<br>Классический                                         | Дворянинова Светлана Миха<br>Шагвалиева Марина Никола<br>Биктимерова Татьяна Сергее                               | евна<br>евна                       |                                        |
| 26                                | Общеобразователь                                                         | ьный<br>ьный                                     | Общеобра<br>Общеобра                               | ізовательный<br>ізовательный                                      | Классический<br>Классический<br>Классический<br>Классический                         | Дворянинова Светлана Миха<br>Шагвалиева Марина Никола<br>Биктимерова Татьяна Сергее<br>Пластеева Елизавета Никола | иловна<br>евна<br>евна<br>евна     |                                        |

Внимание! Перевод на следующий год, включая формирование выпускников и второгодников, нужно проводить в разделе **Движение** в <u>текущем</u> учебном году (см. далее **пп.3-8**). А летнее выбытие и летнее зачисление – переключившись в <u>будущий</u> учебный год (см. далее **п.9**).

3. Для создания документов о переводе на следующий год нужно перейти в текущий учебный год, затем в разделе Управление->Движение учащихся выбрать тип документа «Перевод на следующий год».

Указать подтип документа:

- для 1-8-х классов и 10-х классов: "Обычный"
- <u>для 9-х классов</u>:
  - "Завершение программы (после экзаменов)" в случае успешного окончания 9-го класса,
- или "Условный перевод/выпуск" при наличии академической задолженности (см. подробнее),
- для учащихся, прикреплённых к ОО (если такие есть): "В прикреплённые к ОО",

и нажать кнопку Добавить.

03.06.2020

Как осуществить переход на новый учебный год?

|            | евой Город. Обра<br>ЮУ СОШ №1 | азование<br>20 | 20 апреля 2015 г.<br>текущий 2014/2015 уч.го | - В системе работает 1 👤<br>од 🔋 👤 admin 🖞 Выход |        |         |  |                    |
|------------|-------------------------------|----------------|----------------------------------------------|--------------------------------------------------|--------|---------|--|--------------------|
| Управление | Планирование                  | Обучение       | Расписание                                   | Журнал                                           | Отчеты | Ресурсы |  | 🔵 в будущий уч.год |
| 🔶 Книг     | а движения                    | учащихо        | я                                            |                                                  |        |         |  | ⋪⋜₽₿               |
| • Добав    | ить                           |                |                                              |                                                  |        |         |  |                    |
| Учебный і  | год                           | 2014/2015      |                                              |                                                  |        | •       |  |                    |
| Тип докум  | ента                          | Перевод н      | а следующий г                                | од                                               |        | ۲       |  |                    |
| Подтип до  | окумента                      | обычный        |                                              |                                                  |        | •       |  |                    |
| Класс      |                               | Bce            |                                              |                                                  |        | T       |  |                    |
| Для дан    | ного фильтра нет              | документов     | о движении у                                 | учащихся                                         |        |         |  |                    |

4. Далее нужно ввести номер документа, дату документа, выбрать класс и класс зачисления, нажать кнопку Добавить.

| Сетевой Город. Обра<br>ИБОУ СОШ №1. | зование<br>20        |               |         | 20 апреля 2015 г В<br>текущий 2014/2015 уч.год | системе работает 1 👤<br>👤 admin 🖞 Выход |
|-------------------------------------|----------------------|---------------|---------|------------------------------------------------|-----------------------------------------|
| Управление Планирование             | Обучение Расписание  | Журнал Отчеты | Ресурсь | I                                              |                                         |
| Переведенные, в                     | торогодники и вы     | ыпускники     |         |                                                | ⋪∎ՉჇ                                    |
| 🖹 Сохранить 🖉 Восстан               | овить 🛛 Добавить     |               |         |                                                |                                         |
| Тип документа                       | Перевод на следующий | год           |         |                                                |                                         |
| Подтип документа                    | обычный              |               |         |                                                |                                         |
| № документа                         | 105п                 |               |         |                                                |                                         |
| Дата документа                      | 2.06.15              |               | Ħ       |                                                |                                         |
| Класс                               | 1a                   |               | •       |                                                |                                         |
| Класс зачисления                    | 2a                   |               | •       |                                                |                                         |

5. В открывшемся окне галочками отметить нужных учеников в поле «Включить в приказ» и нажать кнопку «Добавить».

| Сетевой МБОУ                                | <sup>т</sup> ород Образ<br>СОШ №12 | ювание<br>2 <b>0</b> |            | 20 аг<br>текущий 20 | преля 2015 г. – В с<br>014/2015 уч.год | истеме раб<br>👤 admin | отает 1 👤<br>Ů Выход |  |        |
|---------------------------------------------|------------------------------------|----------------------|------------|---------------------|----------------------------------------|-----------------------|----------------------|--|--------|
| Управление Пла                              | нирование                          | Обучение             | Расписание | Журнал              | Отчеты                                 | Ресурсы               |                      |  |        |
| <table-cell-rows> Добавит</table-cell-rows> | ь ученик                           | ов в при             | каз        |                     |                                        |                       |                      |  | ୍ର ପ୍ର |
| 🛇 Добавить                                  | )                                  |                      |            |                     |                                        |                       |                      |  |        |
| Тип документа                               |                                    | Подтип до            | жумента    | № докум             | ента                                   | Дата документа        | Класс                |  |        |
| Перевод на след                             | ующий год                          | обычный              |            | 105n                |                                        | 2.06.15               | 1a                   |  |        |
| Класс зачислени                             | я                                  |                      |            |                     |                                        |                       |                      |  |        |
| 2a                                          |                                    |                      |            |                     |                                        |                       |                      |  |        |
| Включить в                                  |                                    |                      |            |                     | Имя н                                  | а экране              |                      |  |        |
| приказ                                      |                                    |                      |            |                     |                                        |                       |                      |  |        |
| V                                           |                                    | Все ученики          |            |                     |                                        |                       |                      |  |        |
|                                             | Быстрицкая                         | стрицкая Елизавета   |            |                     |                                        |                       |                      |  |        |
|                                             | Валюшко Ва                         | алентина             |            |                     |                                        |                       |                      |  |        |

6. Один документ может содержать несколько классов, для этого можно перечислить номера или даты отдельных приказов в поле "Номер документа":

7. Аналогичным образом перевести всех учеников, которые должны быть оформлены приказами о переводе. После чего нажать кнопку Вернуться.

8. По аналогичной схеме создаются документы о выпускниках, второгодниках.

<u>Выпускники</u>: как правило, приказы о выпуске оформляют для учащихся 11-х (12-х) классов, но если необходимо, можно создавать документы с типом «Выпускники» также для 4-х и 9-х классов.

Второгодники: приказы с типом «Второгодники» есть возможность создавать для учеников любых классов.

| Сетевой Город. Образов<br>ИБОУ СОШ №120 | ание                    |              | текущ  | 20 апреля 201<br>ий 2014/2015 | 5 г В систем<br>уч.год 🛛 👤 аd | е работает 2 👤<br>min 🛛 Ů Выход |
|-----------------------------------------|-------------------------|--------------|--------|-------------------------------|-------------------------------|---------------------------------|
| Управление Планирование Об              | учение Расписание       | Журнал       | Отчеты | Ресурсы                       |                               |                                 |
| Переведенные, вто                       | рогодники и в           | ыпускни      | ки     |                               |                               | r≯ <b>∑</b> Q0                  |
| Сохранить С Восстанови                  | ть Одобавить            | • Удалить    |        |                               |                               |                                 |
| Тип документа                           | Выпускник               | и            |        |                               |                               |                                 |
| Подтип документа                        | обычный                 |              |        |                               |                               |                                 |
| № документа                             | 106B                    |              |        |                               |                               |                                 |
| Дата документа                          | 1.06.15                 |              |        |                               |                               |                                 |
| Класс                                   | 4a                      |              |        |                               |                               | •                               |
| Класс зачисления                        | Выпускной               | i            |        |                               |                               |                                 |
| Ученики                                 |                         |              |        |                               |                               | ^                               |
| 11а => Выпускники                       |                         |              |        |                               |                               |                                 |
| 11а => Выпускники                       |                         | Аттестат     |        |                               | Причина<br>выбытия            | Куда<br>выбыл                   |
| Гильманов Алексей Аттест                | ат о ср. (полном) обц   | ц. образован |        | OO BO                         |                               |                                 |
| Горшенина Серебр<br>Екатерина           | р. медаль. Атт. о ср. ( | полн.) общ.  | нии    | OO BO                         |                               |                                 |
| Жебит Кристина Без ат                   | гест. о ср. (полн.) оби | ц. образован | нии    |                               | OO BO                         |                                 |
| Кириллов Кирилл Аттест                  | ат о ср. (полном) обц   | ц. образован | нии    |                               | OO BO                         |                                 |

9. Для создания документов о летнем выбытии и зачислении необходимо перейти в <u>будущий</u> учебный год (с помощью щелчка на названии будущего учебного года в шапке страницы), в раздел Управление->Движение учащихся и воспользоваться типами документов «Зачисление в школу» и «Выбытие из школы».

|            | вой Город. Обра<br>ОУ СОШ №1 | азование<br>20 |                                      | 20 апреля 2015 г В системе работает 1 🎩<br>будущий 2015/2016 уч.год  💄 admin   Выход |                    |  |  |
|------------|------------------------------|----------------|--------------------------------------|--------------------------------------------------------------------------------------|--------------------|--|--|
| Управление | Планирование                 | Обучение       | Расписание                           | Отчеты                                                                               | в текущий уч.год 🌑 |  |  |
| 🔶 Книг     | а движения                   | учащихо        | я                                    |                                                                                      | 0                  |  |  |
| • Добави   | пть                          | _              |                                      |                                                                                      |                    |  |  |
| Тип докум  | ента                         | В              | ce                                   |                                                                                      | •                  |  |  |
| Класс      |                              | 8<br>3         | се<br>ыбытие из шко<br>ачисление в ш | олы<br>колу                                                                          |                    |  |  |
| Для данн   | ного фильтра нет             | документов     | в о движении у                       | учащихся                                                                             |                    |  |  |

Для документа о зачислении в конкретный класс, выберите подтип "Все зачисленные":

| Сетевой Город. Образование         20 апреля 2015 г В системе работает 1 будущий 2015/2016 уч.год         ▲ аdmin         ● Вых           МООУ СОШ № 120         Обраение         Расписание         Отчеты         ●         Аdmin         ● Вых           Аваление         Планирование         Обрчение         Расписание         Отчеты         ●         ●         ●         ●         ●         ●         ●         ●         ●         ●         ●         ●         ●         ●         ●         ●         ●         ●         ●         ●         ●         ●         ●         ●         ●         ●         ●         ●         ●         ●         ●         ●         ●         ●         ●         ●         ●         ●         ●         ●         ●         ●         ●         ●         ●         ●         ●         ●         ●         ●         ●         ●         ●         ●         ●         ●         ●         ●         ●         ●         ●         ●         ●         ●         ●         ●         ●         ●         ●         ●         ●         ●         ●         ●         ●         ●         ●         ●         ● <t< th=""><th></th><th></th><th></th><th></th><th><b>,</b></th><th></th><th>, · · ·</th></t<> |               |                               |                |              | <b>,</b>                                       |                          | , · · ·              |
|----------------------------------------------------------------------------------------------------|---------------|-------------------------------|----------------|--------------|------------------------------------------------|--------------------------|----------------------|
| аваление Планирование Обучение Расписание Отчеты<br>) Движение учащихся / Создание документа о движении<br>С восстановить С добавить учеников в приказ<br>С восстановить С добавить учеников в приказ<br>С документ<br>/<br>/<br>/<br>/<br>/<br>/<br>/<br>/<br>/<br>/                                                                                                    | Сете          | евой Город. Обра<br>ОУ СОШ №1 | азование<br>20 |              | 20 апреля 2015 г  <br>будущий 2015/2016 уч.год | В системе раб<br>L admin | ботает 1 Д<br>Ф Выхо |
| Э Движение учащихся / Создание документа о движении   Восстановить Добавить учеников в приказ   Документ    Документ    Учебный год 2015/2016   Тип документа    Зачисление в школу    Подтип документа    Все зачисленные    Потип документа    Зачисленные    Ихреплённые к ОО    109    Дата документа    2.06.15                                                                                                    | авление       | Планирование                  | Обучение       | Расписание   | Отчеты                                         |                          |                      |
| С Восстановить О Добавить учеников в приказ<br>Документ<br>Учебный год<br>2015/2016<br>Тип документа<br>Зачисление в школу<br>Подтип документа<br>Все зачисленные<br>Прикреплённые к ОО<br>109<br>Дата документа<br>2.06.15<br>Ученики<br>Арбавьте учеников в приказ                                                                                                    | ) Движ        | кение учащи                   | ихся / Со      | здание до    | кумента о движени                              | 1                        | Ø                    |
| Документ          Учебный год       2015/2016         Тип документа       3ачисление в школу         Подтип документа          Все зачисленные       •         Все зачисленные       •         Прикреплённые к ОО       109         Дата документа          2.06.15          Ученики          Добавьте учеников в приказ                                                                                                    | С Восста      | новить ОДоб                   | авить учени    | ков в приказ |                                                | ≡де                      | йствия 🕶             |
| Учебный год<br>2015/2016<br>Тип документа<br>Зачисление в школу<br>Подтип документа<br>Все зачисленные<br>Прикреплённые к ОО<br>109<br>Дата документа<br>2.06.15                                                                                                    | Докуме        | ент                           |                |              |                                                |                          | ^                    |
| 2015/2016<br>Тип документа<br>Зачисление в школу<br>Подтип документа<br>Все зачисленные<br>Приклепные<br>Прикреплённые к ОО<br>109<br>Дата документа<br>2.06.15                                                                                                    | Учебный       | й год                         |                |              |                                                |                          |                      |
| Тип документа<br>Зачисление в школу<br>Подтип документа<br>Все зачисленные<br>Прикреплённые к ОО<br>109<br>Дата документа<br>2.06.15<br>Ученики<br>Добавьте учеников в приказ                                                                                                    | 2015/20       | 016                           |                |              |                                                |                          |                      |
| Зачисление в школу Подтип документа Все зачисленные Прикреплённые к ОО 109 Дата документа 2.06.15 Ученики Аобавьте учеников в приказ                                                                                                    | Тип доку      | мента                         |                |              |                                                |                          |                      |
| Подтип документа<br>Все зачисленные<br>Прикреплённые к ОО<br>109<br>Дата документа<br>2.06.15<br>Ученики ^<br>Добавьте учеников в приказ                                                                                                    | Зачисле       | ение в школу                  |                |              |                                                |                          |                      |
| Все зачисленные<br>Прикреплённые к ОО<br>109<br>Дата документа<br>2.06.15<br>Ученики ^                                                                                                    | Подтип (      | документа                     |                |              |                                                |                          |                      |
| Все зачисленные<br>Прикреплённые к ОО<br>109<br>Дата документа<br>2.06.15<br>Ученики ^<br>Добавьте учеников в приказ                                                                                                    | Все зач       | нисленные                     |                |              |                                                |                          | •                    |
| Прикреплённые к ОО<br>109<br>Дата документа<br>2.06.15<br>Ученики<br>Добавьте учеников в приказ                                                                                                    | Все зач       | нисленные                     |                |              |                                                |                          |                      |
| Дата документа<br>2.06.15<br>Ученики<br>Добавьте учеников в приказ                                                                                                    | Прикре<br>109 | еплённые к ОО                 |                |              |                                                |                          |                      |
| 2.06.15<br>Ученики<br>Добавьте учеников в приказ                                                                                                    |               |                               |                |              |                                                |                          |                      |
| Ученики ^<br>Добавьте учеников в приказ                                                                                                    | Дата док      | сумента                       |                |              |                                                |                          | -                    |
| Ученики ^                                                                                                    | 2.00.15       |                               |                |              |                                                |                          | -                    |
| Ученики ^                                                                                                    |               |                               |                |              |                                                |                          |                      |
| Добавьте учеников в приказ                                                                                                    | Ученик        | ки                            |                |              |                                                |                          | ^                    |
|                                                                                                    | Добав         | вьте учеников в п             | риказ          |              |                                                |                          |                      |
|                                                                                                    |               |                               |                |              |                                                |                          |                      |

Дата приказа о зачислении <u>в будущий год</u> может начинаться с 1 февраля. (Возможность указать такую раннюю дату полезна, например, для зачисления будущих первоклассников.)

Внимание: какая бы ни была указана дата зачисления, в рабочих разделах системы (таких как Классный журнал, Отчёты и др.) в <u>будущем</u> году учащиеся будут числиться с 1 сентября.

**10.** После того, как приказами о движении будут охвачены все ученики без исключения, в интерфейсе будущего года, в разделе **Планирование->Учебный год и периоды**, будет активна кнопка **Открыть новый год**. Нажимать её необходимо в начале сентября, когда полностью завершено летнее движение.

|            | вой Город. Обра<br>ОУ СОШ №1 | азование<br>20 |            | 2 сентября 2015 г В системе работает 1 💄<br>будущий 2015/2016 уч.год 🛛 💄 admin 🛛 Выход |                    |  |  |
|------------|------------------------------|----------------|------------|----------------------------------------------------------------------------------------|--------------------|--|--|
| Управление | Планирование                 | Обучение       | Расписание | Отчеты                                                                                 | в текущий уч.год 🌑 |  |  |
| 🔙 Учеб     | ный год                      |                |            |                                                                                        | 0                  |  |  |
| 1 сентября | 2015 г 31 авгус              | та 2016 г.     | C          | )ткрыть новый год В                                                                    | ыходные дни        |  |  |

<u>Внимание!</u> Перед тем как нажать кнопку Открыть новый год, внимательно проверьте в <u>текущем</u> году:

а) документы о переводе на следующий учебный год: все учащиеся должны быть зачислены в правильные классы;

б) документы о выпускниках и второгодниках.

Затем переключитесь в будущий учебный год и проверьте:

в) документы о летнем выбытии;

г) документы о летнем зачислении.

**11.** При нажатии кнопки **Открыть новый год** система выведет предупреждающее сообщение о <u>невозможности внесения</u> изменений в данные старого года. Если вы уверены, нажмите «Да».\_\_\_\_\_

| Внимание!                                                                       |               |
|---------------------------------------------------------------------------------|---------------|
| После открытия нового года никакие данные старого года п<br>нельзя! Продолжить? | оменять будет |
|                                                                                 | 📀 Да 🛛 🛇 Нет  |

Если не все учащиеся были переведены в новый учебный год, то система не позволит закрыть его и выведет соответствующее сообщение. Необходимо будет вернуться в текущий учебный год и дополнить документы о движении. См. <u>Как найти учащихся, для которых не создан документ о переводе или выпуске?</u>

На этом процедура закрытия учебного года и открытия нового учебного года будет завершена.

**12.** После того как окончательно открыт новый учебный год, <u>обязательно проверьте</u> и измените, если необходимо: а) профили классов и классных руководителей.

б) очень важно! В экране "Планирование->Учебный год и периоды" проверьте, что во всех параллелях выбран верный тип учебного периода (например, в 1-9 кл. - четверти, в 10-11 кл. - полугодия), причём по каждому профилю.
в) тип учебного плана для классов: "классический" или <u>индивидуальный учебный план</u>.

г) проверьте границы учебных периодов и каникулы.

<u>Примечание</u>. Рекомендуемые сроки создания документов о движении при переходе на новый учебный год: Май-июнь - создаются приказы:

• о переводе учеников из 1-8-х классов и 10-х классов на следующий учебный год;

• об оставлении на повторное обучение (т.е. о второгодниках – это те ученики, которые имеют академические задолженности). Середина-конец июня - создаются приказы:

 о переводе учеников из 9-х в 10-е классы, либо об оставлении 9-классников на повторное обучение; о выпуске учеников из 11-х классов.

Июнь-август - создаются приказы:

- о выбытии из школы
  - о зачислении в школу.

Далее, в первых числах сентября должны быть изданы приказы:

- о формировании 1-х классов;
- о формировании 10-х классов.

Печать

<< >>